# Prestigio Data Safe I

# Instrukcja obsługi

#### • Instrukcja bezpieczeństwa

1. By zmniejszyć ryzyko pożaru, porażenia elektrycznego bądź urazu, postępuj zgodnie z instrukcją! 2. Zachowaj instrukcję w celu późniejszego wykorzystania.

3. Odłącz kabel zasilający przed włożeniem Dysku Twardego.

4..Trzymaj sprzęt z dala od wilgoci.

5. Używanie zasilania o innym woltażu niż zalecane zniszczy produkt oraz unieważni gwarancję.

# Wymagania Systemowe

Kompatybilny z IBM z interfejsem USB, Windows 98/ME/2000/XP System Macintosh z Mac OS 10.2 albo powyżej.

# • Opis wskaźników na obudowie Dysku Twardego USB

Stan diod LED

Kiedy dysk twardy jest połączony, dioda świeci---gotowość; dioda mruga---w trakcie używania

# • Instalacja urządzenia:

- Krok 1: Sprawdź HDD w Master Mode
- Krok 2: Sformatuj wewnętrzny dysk twardy przed rozpoczęciem instalacji w External Enclosure (Zewnętrznej Obudowie).
- Krok 3: Uruchom komputer, upewniając się, że posiadasz zainstalowany i wolny port USB2.
- Krok 4: Podłącz kabel USB2.0 do portu USB2.0 napędu zewnętrznego.
- Krok 5: Podłącz kabel USB2.0 do portu USB2.0 w komputerze. (Uwaga: Jeśli komputer nie wykryje zewnętrznego napędu, podłącz 2 porty USB2.0 do komputera)
- Krok 7: Wykonuj instrukcje oprogramowania.

# • Instalacja oprogramowania:

# System Operacyjny Windows 98SE

Kiedy włożysz napęd do kontrolera USB2.0, system operacyjny powinien wykryć urządzenie i wyświetlić okno kreatora nowego sprzętu. Włóż do napędu CD ROM płytę ze sterownikami. System automatycznie zainstaluje sterowniki i dostrzeże VID/PID. System będzie wiedział jak ładować sterowniki. Jeżeli urządzenie działa poprawnie, dysk będzie gotowy do pracy. Jeśli nowy napęd nie jest widoczny w folderze [Mój Komputer], to znaczy, że Zewnętrzny Napęd USB2.0 jest całkowicie nowym dyskiem, który nie zawiera żadnego podziału. Odnieś się wówczas do dalszej części

instrukcji "Partycja Dysku Twardego USB2.0" i przygotuj twardy dysk USB2.0 do pracy.

Windows ME/2000/XP Operating System

*Krok 1:* Kiedy podłączasz Zewnętrzny Napęd USB do komputera po raz pierwszy, system dostrzeże urządzenie USB2.0 i zainstaluje sterownik automatycznie [USB Mass Storage Device]

*Krok 2:* Po tym jak system zainstalował sterownik USB mass Storage, dwukrotnie kliknij na [Mój Komputer], znajdziesz dodany nowy dysk. Jest to zainstalowany Zewnętrzny Napęd USB2.0. Zewnętrzny napęd USB2.0 jest bezpośrednio obsługiwany przez sterownik pamięci masowej Windows ME/2000. Nie musisz go instalować. Jeśli Zewnętrzny Dysk HDD USB2.0 jest całkowicie nowym dyskiem, który nie zawiera żadnego podziału, odnieś się wówczas do dalszej części instrukcji "Partycja Dysku Twardego USB2.0" i przygotuj twardy dysk USB2.0 do pracy.

#### MAC OS 10.2 lub wyższy.

Możesz zainstalować napęd USB w komputerze bez sterownika, po chwili urządzenie USB wyświetli się w komputerze.

# • Partycja Dysku USB2.0

#### Windows 98SE/ME

Uruchom system Windows 98SE/ME. Podłącz dysk twardy USB2.0. Są dwie metody, by podzielić i sformatować dysk twardy USB 2.0.

• Metoda 1.

*Krok 1:* Kliknij w [Start], wybierz [Panel Sterowania] w [Ustawieniach], podwójnie kliknij [System] i otwórz [Dysk Twardy].

*Krok 2:* Możesz zobaczyć dysk twardy USB2.0., który wybrałeś. Podświetl Dysk Twardy USB i wybierz [Właściwości], następnie [ustawienia]. Zaznacz w opcjach pozycję [Removable] (usuwalny).

*Krok 3:* Po uruchomieniu ponownie komputera, urządzenie usuwalne HDD jest dodane do [My Computer] (Mój Komputer). Wybierz usuwalny HDD i kliknij prawym przyciskiem myszy. Wybierz [format] by sformatować dysk twardy USB2.0. Tą metodą możesz ustawić tylko jedna partycję.

• Metoda 2.

*Krok 1:* wejdź do trybu MS-DOS przez kliknięcie w [start], wybierz [MS-DOS Prompt] w [Programs] (Programach)

Krok 2: W trybie MS-DOS prompt, wpisz [FDISK] i wciśnij Enter.

*Krok 3:* Jeśli FDISK zamknął się bez jakiejkolwiek wiadomości, wróć do okna Windows 98, rozłącz dysk twardy, odśwież komputer, ponownie podłącz USB2.0 HDD i wróć do punktu 1.

Krok 4: W pierwszym ekranie FDISK odpowiedz na pytanie:

Czy chcesz powiększyć pojemność dysku? [Y] *Krok 5:* Następny ekran to [FDISK OPTIONS], wpisz "5" by wybrać dysk.

#### WAŻNE:

Musisz wpisać "5" by zmienić aktualnie wybrany dysk i zbudować partycję. FDISK wybierze automatycznie dysk wewnętrzny. Jeśli nie przestawisz dysku na USB2.0 stracisz wszystkie dane z dysku wewnętrznego.

*Krok 6:* W pozycji [Change Current Fixed Disk Drive], wpisz numer napędu wyznaczonego do dysku twardego USB2.0.

*Krok 7:* Wróć do okna [FDISK OPTIONS], teraz możesz tworzyć albo usunąć napęd do twardego dysku USB2.0.

*Krok 8:* Po tym jak skończysz FDISK, wróć do okna Windows, odłącz i ponownie podłącz dysk twardy USB2.0, aby dokonać aktywacji zmian. Podwójnie kliknij na ikonę [My Computer] (Mój Komputer), pojawi się Twardy Dysk USB2.0, który już podzieliłeś.

#### Partycje pod WINDOWS 2000/XP

*Krok1:* Podłącz Twardy Dysk USB2.0, kliknij [Start], następnie wybierz [Panel Sterownia] w [Ustawieniach], otwórz [Narzędzia Administracyjne] i dwukrotnie kliknij na [Zarządzanie Komputerem]

*Krok2:* Kliknij [Zarządzanie dyskiem] w lewej części okna. Wszystkie połączone napędy będą umieszczone w spisie w prawej części ekranu. Znajdź napęd dysku twardego USB2.0, który dodałeś. Po prawej stronie numeru dysku jest stan podziałów tego napędu. Możesz stworzyć nowy lub usunąć istniejący podział klikając prawym przyciskiem myszy na tym obszarze.

*Krok3:* Kliknij prawym przyciskiem myszy w prawy obszar napędu dysku twardego USB2.0, kliknij w [Twórz Podział ...], pojawi się "Create partition wizard". *Krok4:* Wykonuj instrukcję partycji i formatowania dysku twardego USB2.0. Teraz stworzyłeś partycję na dysku twardym USB i możesz zapisywać na nim dane.

\*Dysk sformatowany w komputerze APPLE nie może być używany w komputerach PC, ale sformatowany dysk twardy w komputerze PC może być używany zarówno W PC jak i APPLE.

#### • Rozwiązywanie problemów

Kiedy USB nie jest podłączone do komputera po przeprowadzeniu wcześniej opisanych procedur, sprawdź ustawienia [General serial bus controller] w [Mój Komputer\Panel Sterowania\System\Equipment manger]. Jeśli się tam nie znajduje, zrestartuj komputer i wciśnij [Del] podczas uruchamiania komputera aby wejść do konfiguracji BIOS'u. W sekcji [CHIPSET FEATURES SETUP] lub [INTEGRATED PERIPHERALS], ustaw [On Chip USB] jako włączony (ENABLE). Zachowaj i zrestartuj komputer.

- Jeśli nowy napęd nie ukazuje się w folderze [Mój Komputer], to znaczy, że Zewnętrzny Napęd USB2.0 jest całkowicie nowym dyskiem, który nie zawiera żadnego podziału. Proszę odnieś się wówczas do dalszej części instrukcji "Partycja Dysku Twardego USB2.0" i przygotuj twardy dysk USB2.0 do pracy.
- Jeśli Zewnętrzny Dysk HDD USB2.0 nie jest widoczny przez pamięć masową USB, sprawdź kabel USB2.0. Musisz podłączyć porty 2\*USB w komputerze.
- W razie dodatkowych pytań, prosimy odwiedzić <u>www.prestigio.com</u> lub e-mail <u>support@prestigio.com</u> by otrzymać pomoc techniczną!
- Zawartość opakowania:
  - Obudowa Dysku Twardego USB
  - 2 Kable USB 2.0
  - Skórzana Torba
  - Płyta ze sterownikami
  - Instrukcja